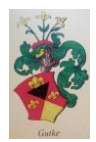

## Ändra bakgrund på hemsidan

Ni kan ändra bakgrunden på eran hemsida till antingen en fast bakgrundsfärg eller lägga in en bild som bakgrund. Går ocjså att lägga upp t.ex. PRO-logga som bakgrund och upprepa den i både höjd och sidled

- 1. Gå in eran hemsida i redigeringsläge
- 2. Tryck på kugghjulen uppe i verktygsraden
- 3. Välj egenskaper
- 4. Om ni vill ha en specifik färg bara
  - 1. Välj färg där det står bakgrundsfärg, ex: blå
  - 2. Spara genom att trycka på "OK"
- 5. Om ni vill ha en bild/logga
  - 1. Kryssa in "Välj bakgrundsbild"
  - 2. Tryck på bild och välj bild i ert bildarkiv
  - 3. Välj sen placering av bild
  - 4. Välj upprepning om ni vill att bilden ska visas flera ggr som bakgrundsbild. (ex om man har en logga)
  - 5. Spara genom att trycka på "OK"
- 6. Publicera
- 7. Allt klart 🍑